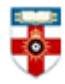

The Online Library Senate House Library, University of London

#### **Quick Start Guide to Springer Protocols**

Springer Protocols is an online database of reproducible laboratory protocols in the biomedical and life sciences.

**PLEASE NOTE** that the Online Library does not subscribe to this database, so you can only access free protocols.

All free protocols have a yellow F next to the title or can be found by clicking 'Free Protocols' on the right side of the page:

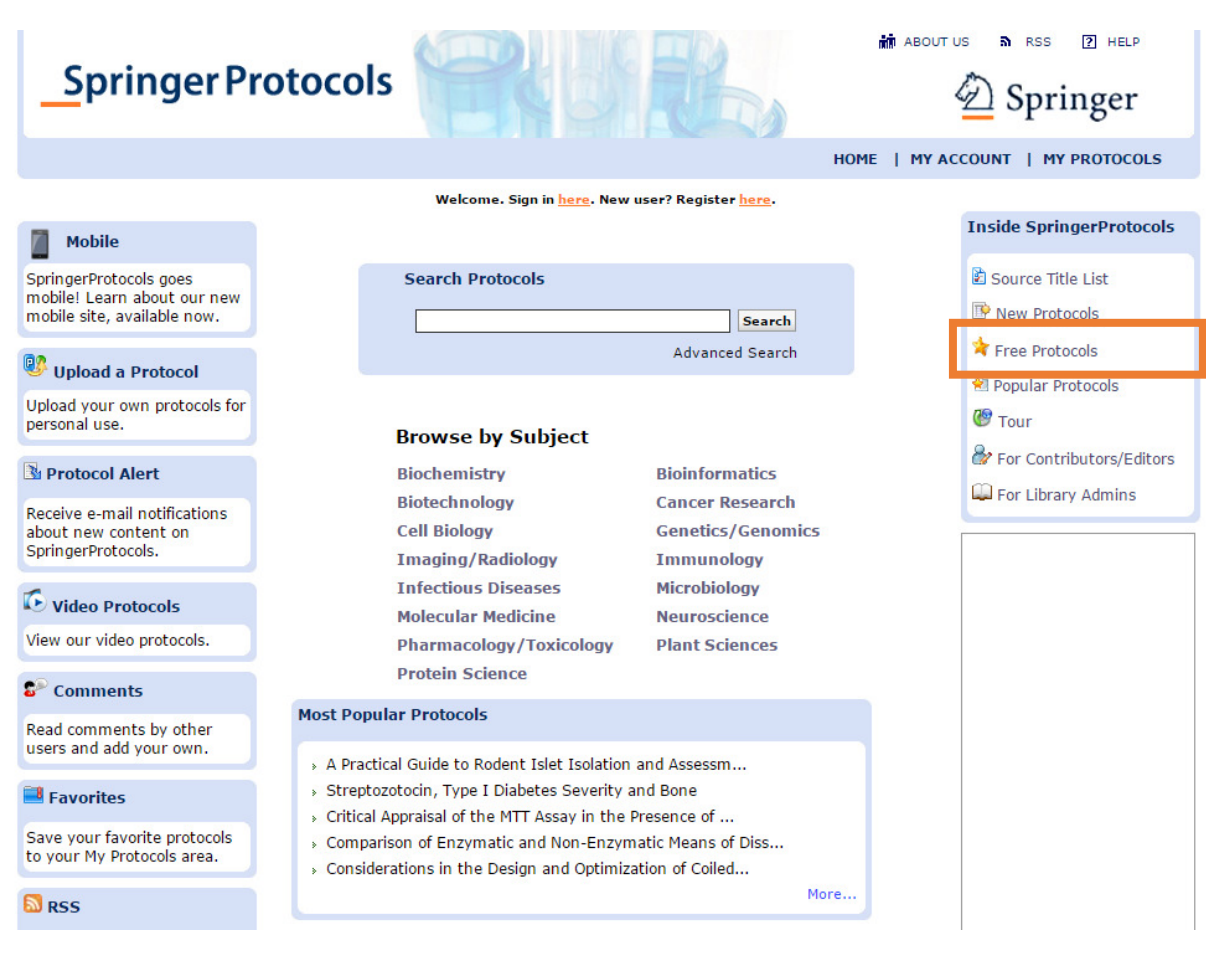

Figure 1. How to access freely available protocols.

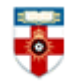

#### **Browsing and Searching**

Springer Protocols can be accessed via this URL: <u>http://www.springerprotocols.com/</u> This website offers basic and advanced searching, as well as browsing by subject.

#### Browsing

On the homepage there is 'Browse by Subject' area. When clicking on a subject area, it will take you to a list of all protocols relating to that subject.

**Please note** that this will contain material that is inaccessible. Keep an eye out for the **I** symbol for free material.

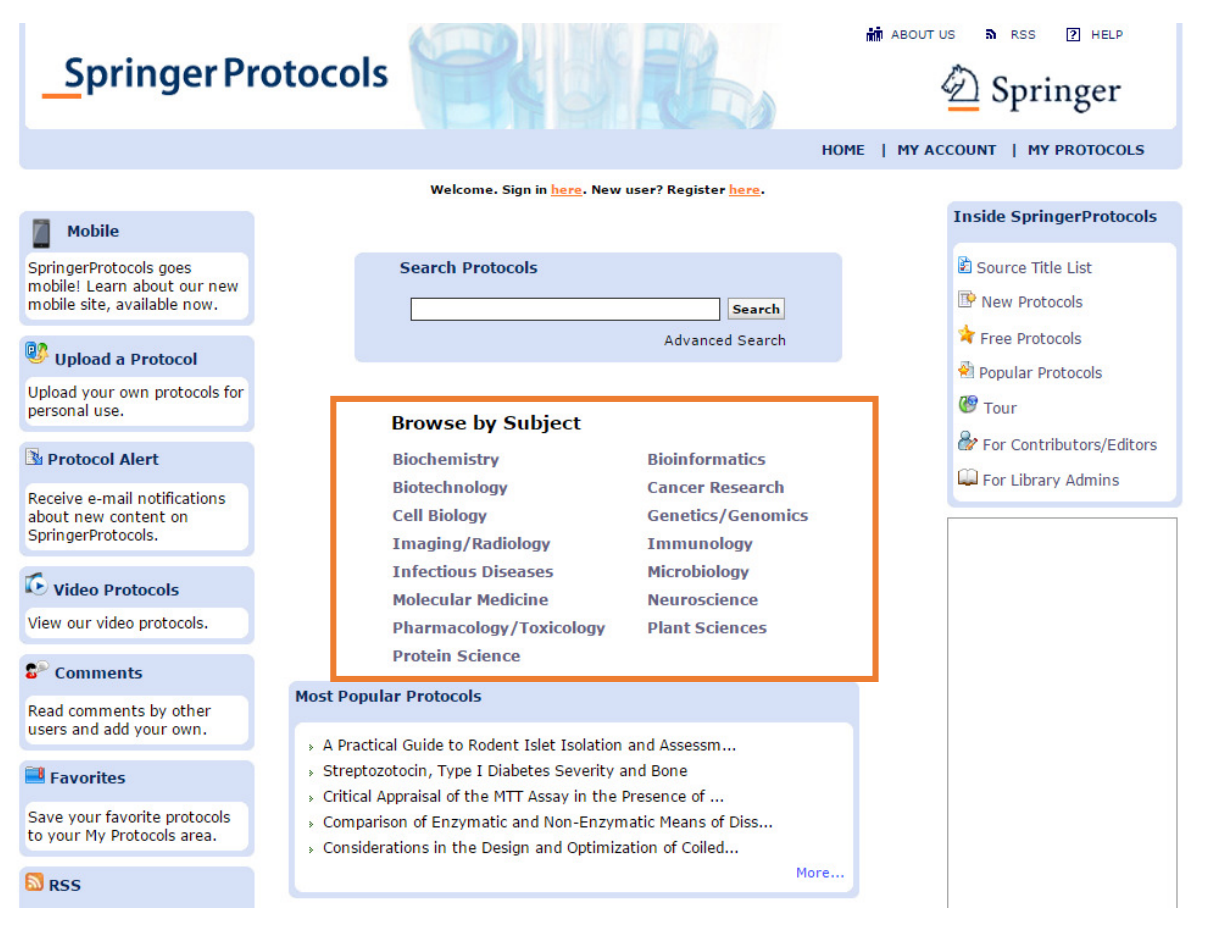

Figure 2. Browsing options.

On clicking on a subject you will then be taken to a results page, as shown in Figure 3. From here you can narrow your search using the options on the left hand side of the screen as shown in Figure 3.

You can either search within these results, or there is the option to browse further subject categorisations within the subject area you have already chosen. The numbers in brackets are the numbers of items relevant to that topic.

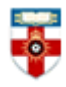

# The Online Library Senate House Library, University of London

|                                | Welcome. Sign in <u>here</u> . New user? Register <u>here</u> .                                                                                                   |                                            |  |  |  |
|--------------------------------|----------------------------------------------------------------------------------------------------|--------------------------------------------|--|--|--|
| Search Within These<br>Results | Results 1 - 10 of 128                                                                                                    | 1 2 3 4 5 6 7 8 9 10 Next>>                |  |  |  |
|                                | Search results for: Text "cytochemical techniqu                                                                                                    | ues" - all of the words/ (Protocol search) |  |  |  |
| - Co.                          | Save search results                                                                                                    |                                            |  |  |  |
| Browse by Subject              |                                                                                                    |                                            |  |  |  |
|                                | Sort results by: Relevance 10                                                                                                    | per page Collapse View                     |  |  |  |
| Biochemistry (12)              | Soft results by. Itelevance                                                                                                    | per page contapse view                     |  |  |  |
| Biotechnology (2)              | 🖪 Free 🛿 Subscribed 👔 Trial                                                                                                    |                                            |  |  |  |
| Cancer Research (8)            | Cytochemical techniques and energy-                                                                                                    | filtering transmission electron            |  |  |  |
| Cell Biology (39)              | microscopy applied to the study of parasitic protozoa                                                                                                    |                                            |  |  |  |
| Genetics/Genomics (12)         | Author(s): Marcos A. Vannier-Santos, Ulysses Lins                                                                                                    |                                            |  |  |  |
| Imaging/Radiology (4)          | Summary: Cytochemical techniques and energy-filtering transmission electron                                                                                       |                                            |  |  |  |
| Immunology (7)                 | microscopy applied to the study of parasitic protozoa The study of parasitic protozoa                                                                             |                                            |  |  |  |
| Infectious Diseases (1)        | Abstract   Full Text   PDF (2326K)   Open Access                                                                                                    |                                            |  |  |  |
| Microbiology (2)               |                                                                                                    |                                            |  |  |  |
| Malandan Madisira (10)         | Electron Microscopic Enzyme Cytochemistry                                                                                                    |                                            |  |  |  |
| Molecular Medicine (10)        | Author(s): Nobukazu Araki, Tanenori Hatae                                                                                                    |                                            |  |  |  |
| Neuroscience (21)              | Pub. Date: Mar-09-1999; DOI:10.1385/1-59259-201-5:159                                                                                                    |                                            |  |  |  |
| Pharmacology/Toxicology (2)    | cytochemistry is well established and one of the most common techniques. The original                                                                             |                                            |  |  |  |
| Plant Sciences (4)             | method for the cytochemical demonstration                                                                                                    |                                            |  |  |  |
| Protein Science (3)            |                                                                                                    |                                            |  |  |  |
| Durance by Mann                | Signal Amplification for DNA and mRNA                                                                                                    |                                            |  |  |  |
| Browse by Year                 | Author(s): Ernst J. Speel, Anton H. Hopman,                                                                                                    | , Paul Komminoth                           |  |  |  |
| 2014-2016 (7)                  | Pub. Date: Sept-01-1999; DOI:10.1385/1-5                                                                                                    | 59259-677-0:195                            |  |  |  |
| 2011-2013 (22)                 | Summary: fluorescence of enzyme cytochemical visualization. HRP, horseradish peroxidase; AP, alkaline phosphatase. On the other hand, more and more literature is |                                            |  |  |  |
| 2008-2010 (14)                 | becoming available that describes approaches a                                                                                                    | to amplify                                 |  |  |  |
| 2005-2007 (14)                 |                                                                                                    |                                            |  |  |  |
| 2002-2004 (19)                 | Human Myoblasts from Skeletal Muscle B                                                                                                    | iopsies: In Vitro Culture                  |  |  |  |
| 1999-2001 (13)                 | Preparations for Morphological and Cytoc<br>Electron Microscopy                                                                                                   | chemical Analyses at Light and             |  |  |  |
| 1996-1998 (19)                 | Author(s): Manuela Malatesta, Marzia Giagnacovo, Rosanna Cardani, Giovanni<br>Meda, Carlo Pellicriari                                                             |                                            |  |  |  |
| 1993-1995 (7)                  | Pub. Date: Mar-13-2013; DOI:10.1007/978-1-62703-317-6_6                                                                                                    |                                            |  |  |  |
| 1990-1992 (5)                  | Summary: index (i.e., the percentage of myoblasts in the cell population) ranges                                                                                  |                                            |  |  |  |
| 1987-1989 (6)                  | petween 50 and 80, in the cell cultures at the first passage. Among the manifold<br>cytochemical and immunocytochemical techniques                                |                                            |  |  |  |
| 1984-1986 (2)                  | Abstract   Full Text   PDF (577K)                                                                                                    |                                            |  |  |  |
| 1 A.O.F                        |                                                                                                    |                                            |  |  |  |

Figure 3. Searching and ordering your browsing search results.

There is also the option to 'Browse by Year' on the bottom left hand side of the screen. You can also sort the results that appear by selecting the drop down box as shown at the top of Figure 3. You can order results by relevance, date (most recent), author name and title.

To see further information, click on the title of the item.

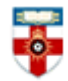

#### The Online Library Senate House Library, University of London

#### Searching

The homepage provides a basic search box for you to conduct a search with.

| Springer Pr                                                                          | otocols                 | us a RSS 🛛 HELP                      |  |  |  |
|--------------------------------------------------------------------------------------|-------------------------|--------------------------------------|--|--|--|
|                                                                                      | HOME   MY A             | CCOUNT   MY PROTOCOLS                |  |  |  |
| Welcome. Sign in <u>here</u> . New user? Register <u>here</u> .                      |                         |                                      |  |  |  |
| Mobile                                                                               |                         | Inside SpringerProtocols             |  |  |  |
| SpringerProtocols goes<br>mobile! Learn about our new<br>mobile site, available now. | Search Protocols Search | Source Title List                    |  |  |  |
| 😻 Upload a Protocol                                                                  | Advanced Search         | ★ Free Protocols ♣ Popular Protocols |  |  |  |
| Upload your own protocols for                                                        |                         | 79                                   |  |  |  |

Figure 4. Search box on homepage.

When searching using this box, you will see a similar screen to the one when you have browsed. The results appear as in Figure 3.

There is also an advanced search option which allows you to fill in a variety of different fields to bring back a smaller, more specific number of results.

| Advanced S           | Search                 |        |  |
|----------------------|------------------------|--------|--|
| Select Option        | Protocols     Books    |        |  |
| Anywhere in<br>Text: | 🔹 all 🔍 any 🔍 exact    | phrase |  |
| Abstract:            | 💿 all 🔍 any 🔍 exact    | phrase |  |
| Title:               | 🔹 all 🔍 any 🔍 exact    | phrase |  |
| Author/Editor:       | e.g. Smith JS, Jones D |        |  |
| Series:              | Select Series 🔻        |        |  |
| Volume No:           |                        |        |  |
| EISBN:               |                        |        |  |
| Subject:             | Select Subject 🔻       |        |  |
| Copyright<br>Year:   | Year ▼ through Year ▼  |        |  |
| DOI:                 |                        |        |  |
| Decultor             | Sort by: Relevance     |        |  |
| Nesuits.             | View 10 View per page  |        |  |
|                      | Search                 | Cle    |  |

Figure 5. Advanced search.

**Please note** that when using the browse and search functions of this resource, the results will include anything relevant from its collection and not all of the content may be accessible as the Online Library does not subscribe to this resource. Remember to keep an eye out for the yellow F next to the title

**I** to find those that are freely available:

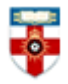

## The Online Library

Senate House Library, University of London

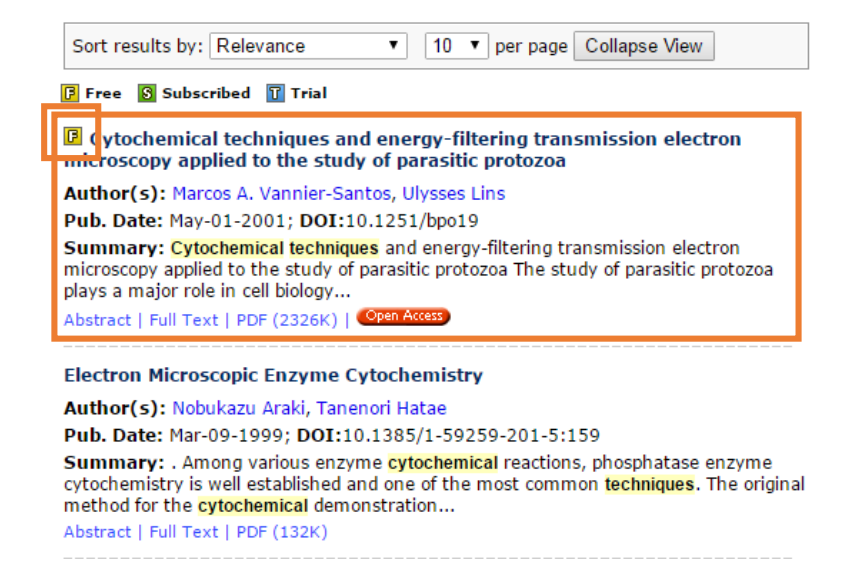

Figure 6. Example of a freely available text.

Once you have clicked on the title of the item, you will see a page like the one in Figure 7:

Comparison of Enzymatic and Non-Enzymatic Means of Dissociating Adherent Monolayers of Mesenchymal Stem Cells

By: Boon C. Heng<sup>2</sup>, Catherine M. Cowan<sup>2</sup>, Shubhayu Basu<sup>1</sup> ⊠

Abstract

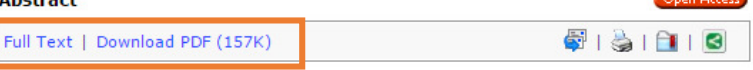

The dissociation of adherent mesenchymal stem cell (MSC) monolayers with trypsin and enzyme-free dissociation buffer was compared. A significantly lower proportion of viable cells were obtained with enzyme-free dissociation buffers compared to trypsin. Subsequently, the dissociated cells were re-seeded on new cell culture dishes and were subjected to the MTT assay 24 h later. The proportion of viable cells that reattached was significantly lower for cells obtained by dissociation with enzyme-free dissociation buffer compared to trypsin. Frozen-thawed MSC displayed a similar trend, yielding consistently higher cell viability and reattachment rates when dissociated with trypsin compared to enzyme-free dissociation buffer. It was also demonstrated that exposure of trypsin-dissociated MSC to enzyme-free dissociation buffer for 1 h had no significant detrimental effect on cell viability.

**Images from this Protocol** 

| ·                     | . 6             | - AR AR TRACE | A DECEMBER OF |
|-----------------------|-----------------|---------------|---------------|
| 200                   | -               | · 1 1 12.72   | 1 m2          |
| and the second        | -               | 5             |               |
| 1 m m                 | 2-              | 3.            |               |
| and the second second | 3-              |               | - D           |
| 1000                  | Ann Mar Company | Taget Second  | - <u>- 44</u> |

Affiliation(s): (1) New Business Ventures, Abbott Vascular, 3200 Lakeside Dr., Santa Clara, CA 95054, USA

(2) Abbott Vascular, 3200 Lakeside Dr., Santa Clara, CA 95054, USA Journal Title: Biological Procedures Online

Volume: 11 | Issue: 1 | Pub. Date: Dec-01-2009 | Page Range: 161-169 | DOI: 10.1007/s12575-009-9001-4

Subject: Biochemistry

Key Words: Dissociation - Enzyme - Mesenchymal - Stem cells - Trypsin

2

Show References

#### Comments (1)

Post comment/View all comments

By LAC Springer Training Apr-06-2015 02:53 AM This is a test about an example of comments Report Violation

Figure 7. Example of a freely available text record and how to access the full text.

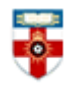

You will be able to download the full text by selecting on the hyperlink 'Full Text' or 'Download PDF' options as shown in Figure 7.

There is a helpful video provided by Springer to guide users on how to use and conduct searches on their resource:

http://www.springerprotocols.com/tour/Protocols\_Introduction/Protocols\_Introduction.vm

### **Further Help**

If you need help using this or any other information resources, please contact the **Online Library** by:

Telephone at: +44 (0)20 7862 8478 (between 09.00 and 17.00 GMT),

By email at: OnlineLibrary@shl.lon.ac.uk

By the Enquiries Form at: http://onlinelibrary.london.ac.uk/about/contact-us